### Searching for a Case on the PAO Case Info Application

- This is the Case Information search screen. To locate a suspect's or defendant's case, several search methods are available, with the most common being a Name Search. Other options include Court Case # (with hyphens), UCN (a new identifier replacing the CCN), Report #, etc. In the example below, the Last Name and First Name are used for the search. After entering the criteria, select the Search button.
- 2. Use the **Court** button to access past and upcoming court dates where you are assigned as a witness.

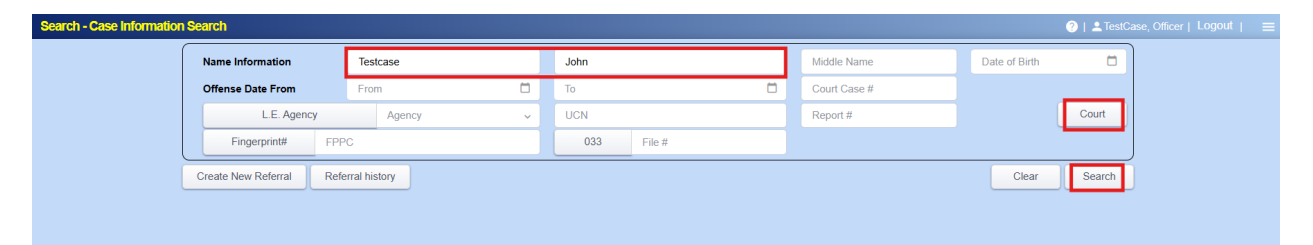

3. If a defendant record is found, the search results screen will appear. In the example below, searching by the defendant's Last Name and First Name yields multiple cases listed in the lower half of the screen. The defendant's name is not clickable on this screen. Verify the suspect or defendant using the identifiers, then click on the File # to access the specific Case.

| Search - Party Search | Result     |              |                 |                  |           |            |          | 🧐   💄 Tes  | tCase, Officer   Logout   🛛 🚍 |
|-----------------------|------------|--------------|-----------------|------------------|-----------|------------|----------|------------|-------------------------------|
| Q                     |            |              |                 |                  |           |            |          |            |                               |
| Name Nd column        |            | UCN          | Address         | Status           | DL Number | Race       | Sex      | DOB        | Phone Number                  |
| TestCase, John Doe    |            |              | 215 21st Av     | enue             |           | W          | м        | 01-01-1900 | 2065554321                    |
|                       |            |              |                 |                  |           |            |          |            |                               |
| Q                     | /          |              |                 |                  |           |            |          |            |                               |
| Jurisdiction          | File #     | Court # ↓    | Report #        | Charge           | Туре      | Issued     | Status   | Stage      | Disp Date                     |
| King-SEA              | 033-732544 | 00-0-00000-0 | 12-345678       | 01036 - 9A 36 04 | м         | 06-11-2021 | DISPOSED | DISP       | 07-17-2023                    |
| King                  | 033-841211 |              |                 |                  | м         |            | REVIEW   |            |                               |
| King-DCS              | 033-789544 |              | TEST1234ASDF    | 01037 IP - 9A.36 | M         | 05-26-2023 | OPEN     | FILING     |                               |
| King-SEA              | 033-787273 |              | SADG4Y3J24NJ    | INV01397 - 1397  | M         |            | REVIEW   |            | 0                             |
| King-DCS              | 033-783001 |              |                 | 02305C - 9A.52.0 | M         | 05-12-2023 | OPEN     | PTRTRCK    |                               |
| Kina-JUV              | 033-604916 |              | SEATT 11123     | JV98 - 9A.36.041 |           |            | CLOSED   | JCSSET     |                               |
| King-JUV              | 033-604866 |              | SEATT I@#\$I@@# | JV173 - 9A.52.03 |           |            | REFUSED  | CL         |                               |
| King-JUV              | 033-604863 |              | SEATT I@#\$I@@  | JV197 - 9A.56.05 |           |            | DISPOSED | JDIV       | 02-02-2011                    |
| King-JUV              | 033-604862 |              | SEATT I@#\$!@   | JV222 - 9A.56.07 |           |            | DISPOSED | JDIV       | 02-01-2011                    |
| King-JUV              | 033-604743 |              | TUKWI 123456    | JV330 - 66.44.27 |           |            | REFUSED  | J180       |                               |
| King-JUV              | 033-604628 |              | KCSO 234liu     | JV340 - 70.155.0 |           |            | CLOSED   | JDCLINE    | 12-14-2009                    |
| -<br>King-JUV         | 033-604460 |              | OUTSI 89077^6^  | JV240 - 9A.56.15 |           |            | CLOSED   | JDCLINE    | 10-20-2001                    |
| Exit                  |            |              |                 |                  |           |            |          |            |                               |

4. If a defendant record is not found, you will see the following screen. The defendant's name or identifier used in the search, did not match a record in PAO's case management system.

**Note:** When searching, always use the most simplistic search terms, i.e. without the middle initial or middle name of the person. For names such as Michael/Mike, James/Jim, etc. search all related nicknames and possible spelling variations.

- When searching punctuation/spacing and salutation matters.
- Periods do make a difference in searches, but capitalization does not

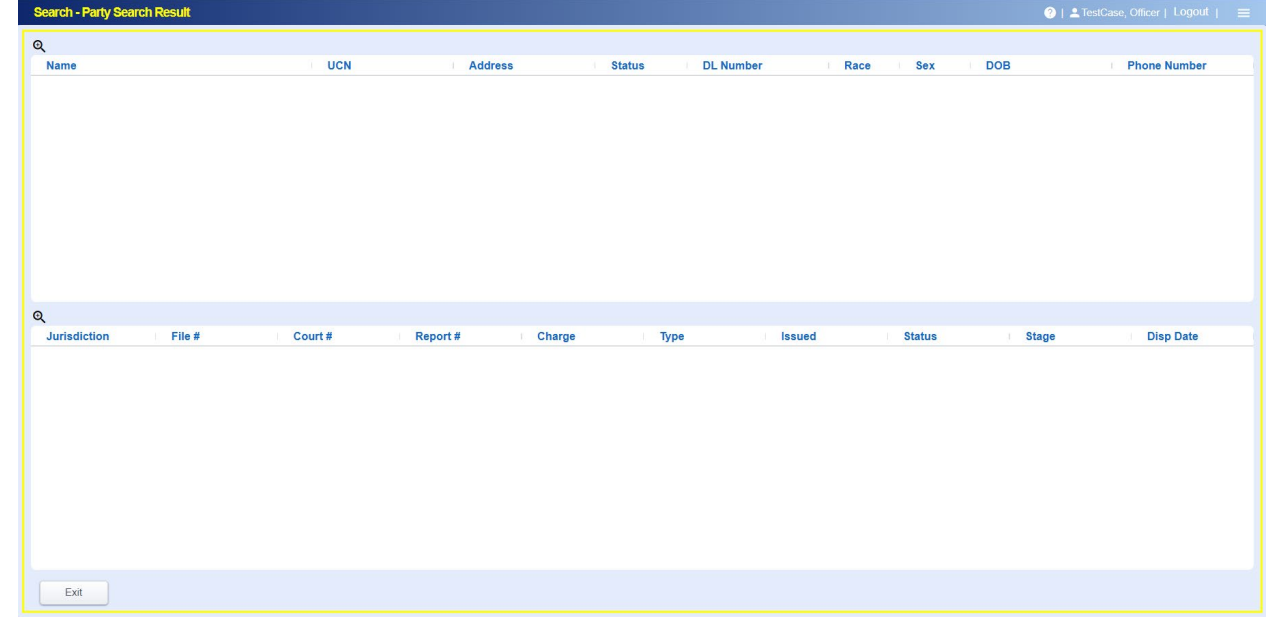

## Searching for a Case

### PAO Case Info Application

#### **Case Information**

### Sample Charges Results

| Search - M | fisdemeanor Ca | se Information                   | - TestCase,      | John Doe Seati      | le       |                          |          |            |                          |                           |       |                 | 0                                   | 💄 TestCase, Officer   Logout   🛛 😑 |
|------------|----------------|----------------------------------|------------------|---------------------|----------|--------------------------|----------|------------|--------------------------|---------------------------|-------|-----------------|-------------------------------------|------------------------------------|
| F          | File #         | 033                              | 732544           |                     |          | Cause # 25-1-00000-0     |          |            |                          |                           |       | Victim Advocate | Test CaseWorkerTes                  | t                                  |
| R          | eport #        | 12-345678                        |                  |                     |          | Status                   | DISPOSED |            |                          |                           | Stage | DISP-Disposed   |                                     |                                    |
| LE         | Agency         | King County Prosecuting Attorney |                  |                     |          | Jurisdiction             | 033      | ŀ          | King                     |                           |       | Division        | JUV                                 |                                    |
| L          |                |                                  |                  |                     |          |                          |          |            |                          |                           |       |                 |                                     | Referral Notes                     |
| -Assigned- |                |                                  |                  |                     |          |                          |          |            |                          | - Def. Atty               |       |                 |                                     |                                    |
| David A. B | aker           |                                  |                  |                     |          | David-                   |          | More Staff | ff Test Defense Attorney |                           |       |                 | paopbkofficerupdates@kingcounty.gov |                                    |
| Churre     | CaDatandant    | Court Data                       | Rend             | Desuments           | Mitness  | PAO.Baker@kingcounty.gov |          |            |                          |                           |       |                 |                                     |                                    |
| Charge Q   | Cobelelidailt  | Court Date                       | Boliu            | Documents           | WILLIESS |                          |          |            |                          |                           |       |                 |                                     |                                    |
| CNT        | Date           | Current/Plea                     | Charge           |                     |          |                          | Туре     | Class      | 55                       | Disposition               |       |                 | Sentence                            |                                    |
| 1          | 06-01-2021     | 01036 - 9A.36.0                  | 041(1), (2) - As | ssault In The Fourt | h Degree |                          | M        | GM         |                          | Plea of Guilty as Amended |       |                 |                                     |                                    |
|            |                |                                  |                  |                     |          |                          |          |            |                          |                           |       |                 |                                     |                                    |
|            |                |                                  |                  |                     |          |                          |          |            |                          |                           |       |                 |                                     |                                    |
|            |                |                                  |                  |                     |          |                          |          |            |                          |                           |       |                 |                                     |                                    |
|            |                |                                  |                  |                     |          |                          |          |            |                          |                           |       |                 |                                     |                                    |
|            |                |                                  |                  |                     |          |                          |          |            |                          |                           |       |                 |                                     |                                    |
|            |                |                                  |                  |                     |          |                          |          |            |                          |                           |       |                 |                                     |                                    |
|            |                |                                  |                  |                     |          |                          |          |            |                          |                           |       |                 |                                     |                                    |
|            |                |                                  |                  |                     |          |                          |          |            |                          |                           |       |                 |                                     |                                    |
|            |                |                                  |                  |                     |          |                          |          |            |                          |                           |       |                 |                                     |                                    |
|            |                |                                  |                  |                     |          |                          |          |            |                          |                           |       |                 |                                     |                                    |
|            |                |                                  |                  |                     |          |                          |          |            |                          |                           |       |                 |                                     |                                    |
|            |                |                                  |                  |                     |          |                          |          |            |                          |                           |       |                 |                                     |                                    |
|            |                |                                  |                  |                     |          |                          |          |            |                          |                           |       |                 |                                     |                                    |
|            |                |                                  |                  |                     |          |                          |          |            |                          |                           |       |                 |                                     |                                    |
|            |                |                                  |                  |                     |          |                          |          |            |                          |                           |       |                 |                                     |                                    |
|            |                |                                  |                  |                     |          |                          |          |            |                          |                           |       |                 |                                     |                                    |
| Exit       |                |                                  |                  |                     |          |                          |          |            |                          |                           |       |                 |                                     | Attach Files                       |

#### Sample Co-Defendant Results

When you upload a document, you will be prompted to copy that document to all other co-defendant cases.

| Search - | Misdemeanor Ca | e Information - | TestCase, Jo     | hn Doe Seattle |         |                                    |              |          |                       |                 | 🥝   ≗TestCase, Officer   Logout   🛛 🚍 |
|----------|----------------|-----------------|------------------|----------------|---------|------------------------------------|--------------|----------|-----------------------|-----------------|---------------------------------------|
|          | File #         | 033             | 732544           |                |         | Cause #                            | 25-1-00000-0 | )        |                       | Victim Advocate | Test CaseWorkerTest                   |
|          | Report #       | 12-345678       |                  |                |         | Status                             | DISPOSED     |          |                       | Stage           | DISP-Disposed                         |
| L        | E Agency       | King County Pro | secuting Attorne | ey .           |         | Jurisdiction                       | 033          | King     |                       | Division        | JUV                                   |
|          |                |                 |                  |                |         |                                    |              |          |                       |                 | Referral Notes                        |
| -Assigne | d              |                 |                  |                |         |                                    |              |          | Def. Atty             |                 |                                       |
| David A. | Baker          |                 |                  |                |         | David-<br>RAO Baker@kingcounty.gov | Mor          | re Staff | Test Defense Attorney |                 | paopbkofficerupdates@kingcounty.gov   |
| Charge   | CoDefendant @  | Court Date      | Bond             | Documents      | Witness | 1 AC. Daker(@hillgeduils), gov     |              |          |                       |                 |                                       |
| PA       | File Num       |                 |                  |                |         | Defendant                          |              |          |                       | Counts          |                                       |
|          |                |                 |                  |                |         | TestCase. Joh                      | n Doe        |          |                       | 1.2             |                                       |
| 033      | 830735         |                 |                  |                |         | TestCase, Co-                      | Def1         |          |                       | 1               |                                       |
|          |                |                 |                  |                |         |                                    |              |          |                       |                 |                                       |
| Exit     |                |                 |                  |                |         |                                    |              |          |                       |                 | Attach Files                          |

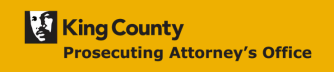

## Searching for a Case

# PAO Case Info Application

### Sample Court Date Results

| Search - I | Search - Misdemeanor Case Information - TestCase, John Doe Seattle 🔍 🕴 LastCase, Officer   Logout |                   |               |           |         |                          |                                  |      |                                   |                 |                                     |  |  |  |
|------------|---------------------------------------------------------------------------------------------------|-------------------|---------------|-----------|---------|--------------------------|----------------------------------|------|-----------------------------------|-----------------|-------------------------------------|--|--|--|
|            | File #                                                                                            | 033               | 732544        |           |         | Cause #                  | 25-1-00000-0                     |      |                                   | Victim Advocate | Test CaseWorkerTest                 |  |  |  |
| F          | Report #                                                                                          | 12-345678         |               |           |         | Status                   | DISPOSED                         |      |                                   | Stage           | PTRTRCK-Pre-Trial Track             |  |  |  |
| LI         | E Agency                                                                                          | King County Prose | cuting Attorn | ey        |         | Jurisdiction             | 033                              | King |                                   | Division        | JUV                                 |  |  |  |
| <u></u>    |                                                                                                   | -                 |               |           |         |                          |                                  |      |                                   |                 | Referral Notes                      |  |  |  |
| -Assigned  |                                                                                                   |                   |               |           |         |                          |                                  |      | - Def. Atty                       |                 |                                     |  |  |  |
| Durida     | ) alter                                                                                           |                   |               |           |         | David-                   | More Staff Test Defense Attorney |      |                                   |                 | paopbkofficerupdates@kingcounty.gov |  |  |  |
| David A. t | ракег                                                                                             |                   |               |           |         | PAO.Baker@kingcounty.gov |                                  |      |                                   |                 |                                     |  |  |  |
| Charge     | CoDefendant                                                                                       | Court Date o      | Bond          | Documents | Witness |                          |                                  |      |                                   |                 |                                     |  |  |  |
| Setting    |                                                                                                   |                   | Descrip       | otion     |         | Div                      |                                  | Eve  | nt                                | Judge           | Date                                |  |  |  |
| 1201T      |                                                                                                   |                   | Courtroo      | om E1201  |         | SEA                      |                                  | Tria | date Set or Continued             |                 | 07-28-2021 09:00                    |  |  |  |
| 12010      |                                                                                                   |                   | Courtroo      | om E1201  |         | SEA                      |                                  | Pre  | Trial Omnibus hearing - Set or co | ontinued        | 06-29-2021 08:30                    |  |  |  |
| 1201A      |                                                                                                   |                   | Courtroo      | om E1201  |         | SEA                      |                                  | Arra | ignment Superior Court            |                 | 06-21-2021 08:30                    |  |  |  |
|            |                                                                                                   |                   |               |           |         |                          |                                  |      |                                   |                 |                                     |  |  |  |
| Exit       |                                                                                                   |                   |               |           |         |                          |                                  |      |                                   |                 | Attach Files                        |  |  |  |

#### Sample Bond Results

| Search - I | Search - Misdemeanor Case Information - TestCase, John Dos Seattle |                  |        |           |           |                                    |              |         |                       |                 |                                     |                |  |  |
|------------|--------------------------------------------------------------------|------------------|--------|-----------|-----------|------------------------------------|--------------|---------|-----------------------|-----------------|-------------------------------------|----------------|--|--|
|            | File #                                                             | 033              | 732544 |           |           | Cause #                            | 25-1-00000-0 | )       |                       | Victim Advocate | Victim Advocate Test CaseWorkerTest |                |  |  |
| F          | Report #                                                           | 12-345678        |        |           |           | Status                             | DISPOSED     |         |                       | Stage           | DISP-Disposed                       |                |  |  |
| LI         | L E Agency King County Prosecuting Attorney                        |                  |        |           |           | Jurisdiction                       | 033          | King    |                       | Division        | JUV                                 |                |  |  |
|            |                                                                    | -                |        |           |           |                                    |              |         |                       |                 |                                     | Referral Notes |  |  |
| Assigned   |                                                                    |                  |        |           |           |                                    |              |         | Def. Atty             |                 |                                     | ]              |  |  |
| David A. E | Baker                                                              |                  |        |           |           | David-<br>PAO.Baker@kingcounty.gov | Mor          | e Staff | Test Defense Attorney | paopbkofficen   | updates@kingcounty.gov              |                |  |  |
| Charge     | CoDefendant                                                        | Court Date       | Bond Q | Documents | Witness   |                                    |              |         |                       |                 |                                     |                |  |  |
| Count      | Charge                                                             |                  |        | Da        | ate       |                                    | Amount       |         | Туре                  |                 | Status                              | 1              |  |  |
| 1          | Assault In T                                                       | he Fourth Degree | e      | 06        | 5-30-2021 |                                    | 50000,00     |         | Cash/sure             | ty bond         | Met conditions of release           |                |  |  |
|            |                                                                    |                  |        |           |           |                                    |              |         |                       |                 |                                     |                |  |  |
| Exit       |                                                                    |                  |        |           |           |                                    |              |         |                       |                 |                                     | Attach Files   |  |  |

## Searching for a Case

PAO Case Info Application

#### Sample Documents Results

Folders will not be displayed on this tab and you cannot upload either.

| Search - Misdemeanor Ca | Search - Mademeanor Case Information - TestCase, John Doe Seattle 🕹   🛓 TestCase, Otionr   Log |                 |        |                          |            |      |                        |                 |               |                         |                                 |  |  |  |
|-------------------------|------------------------------------------------------------------------------------------------|-----------------|--------|--------------------------|------------|------|------------------------|-----------------|---------------|-------------------------|---------------------------------|--|--|--|
| File #                  | 033 732544                                                                                     |                 |        | Cause #                  | 25-1-0000  | D-0  |                        | Victim Advocate |               |                         |                                 |  |  |  |
| Report #                | 12-345678                                                                                      |                 |        | Status                   | DISPOSED   | )    |                        | Stage           | DISP-Disposed |                         |                                 |  |  |  |
| L E Agency              | King County Prosecuting A                                                                      | ttorney         |        | Jurisdiction             | 033        | King |                        | Stage           | JUV           |                         |                                 |  |  |  |
| <u></u>                 |                                                                                                |                 |        |                          |            |      |                        |                 |               |                         | Referral Notes                  |  |  |  |
| - Assigned              |                                                                                                |                 |        |                          |            |      | - Dof Attu             |                 |               |                         |                                 |  |  |  |
| Assigned                |                                                                                                |                 |        | David-                   | More Staff |      |                        |                 |               | naonbkofficerundat      | anklefferundeter Okingerunturgu |  |  |  |
| David A. Baker          |                                                                                                |                 |        | PAO.Baker@kingcounty.gov |            |      | lest berense rationey  |                 |               | (dee)eententeereijeente |                                 |  |  |  |
| Charge CoDefendant      | Court Date Bond                                                                                | Documents Witne | 555    |                          |            |      |                        |                 |               |                         |                                 |  |  |  |
| File Name This Case 🛧   |                                                                                                |                 | Folder | Path                     |            |      | Comments               |                 |               | Created                 | Size                            |  |  |  |
| Advocate Memo to DPA    | Friday Dec 01 2023 at 093332                                                                   | 2322126 AM.docx |        |                          |            |      |                        |                 |               | 12-01-2023              | 51 KB                           |  |  |  |
| Detective Comment She   | et KPD 2021-12345 Testcase.p                                                                   | odf             |        |                          |            |      | Not for discovery      |                 |               | 06-03-2025              | 234 KB                          |  |  |  |
| Photos in Zip.zip       | 1 100 IF T- 11                                                                                 |                 |        |                          |            |      | Zip file containing mu | Itiple photos   |               | 06-03-2025              | 9 KB                            |  |  |  |
| Police Reports RPD 202  | 1-12345 Testcase.put                                                                           |                 |        |                          |            |      |                        |                 |               | 06-03-2025              | 234 KB                          |  |  |  |
| Supplemental Reports K  | PD 2021-12345 Testcase.pdf                                                                     |                 |        |                          |            |      |                        |                 |               | 06-03-2025              | 234 KB                          |  |  |  |
|                         |                                                                                                |                 |        |                          |            |      |                        |                 |               |                         |                                 |  |  |  |
| Exit                    |                                                                                                |                 |        |                          |            |      |                        |                 |               |                         | Attach Files                    |  |  |  |

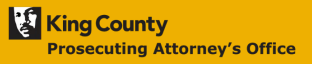